# Anleitung zu den neuen OPIuM-Funktionen - für Studierende

# 1 Inhalt

| 2 | Log  | in und Seitenaufbau              | . 2 |
|---|------|----------------------------------|-----|
| 3 | Prü  | fungsan- und abmeldung           | . 5 |
|   | 3.1  | An-/Abmeldung (eigene Prüfungen) | . 5 |
|   | 3.2  | An-/Abmeldung (fremde Prüfungen) | . 9 |
|   | 3.3  | Info über angemeldete Prüfungen  | 10  |
|   | 3.4  | Info über abgemeldete Prüfungen  | 11  |
| 4 | Erge | ebnisse                          | 11  |
|   | 4.1  | Meine Ergebnisse                 | 11  |
|   | 4.2  | Ergebnisse im Vergleich          | 11  |
| 5 | Prü  | fungsangebot                     | 12  |
| 6 | Stat | istik                            | 13  |

# 2 Login und Seitenaufbau

Um auf die OPIuM-Seite zu gelangen, steuern Sie zunächst die Startseite der Universität Osnabrück (<u>www.uos.de</u>) an, dort klicken Sie auf "Quicklinks", und weiter auf "Online Prüfungs-Information und Management".

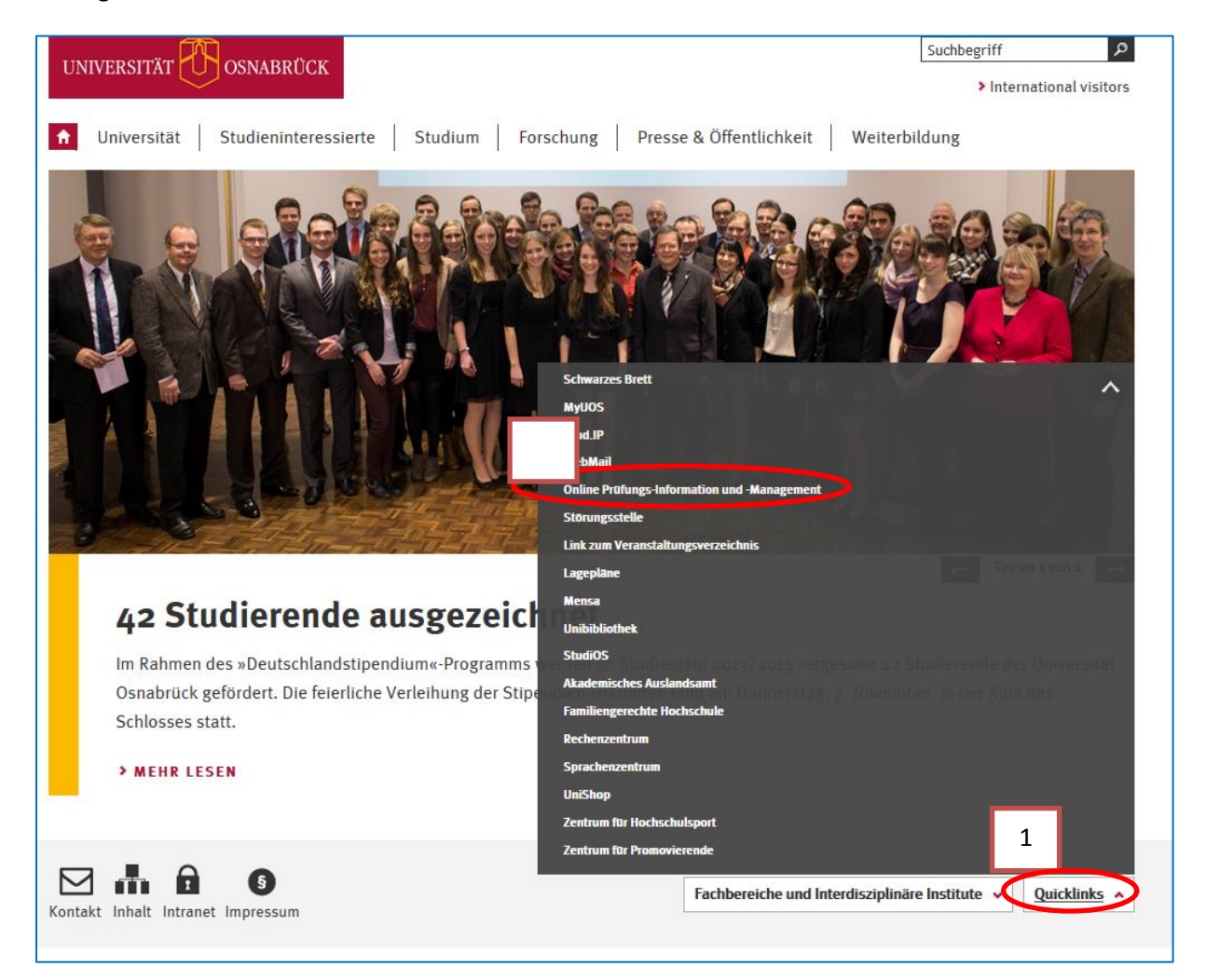

Oder aber Sie navigieren direkt auf die Seite www.campus.uni-osnabrueck.de

Firefox 🔻 \_ 0 23 🛞 https://vm186.rz.un...rtPage.faces?chco=y 🕇 **....** Bewerber-Passwort vergessen? 💻 Bewerber-Login UNIVERSITÄT OSNABRÜCK 💻 Uni-Login Startseite Zulassung FAQ 💻 Uni-Login Startseite Bewerber/innen Studierende Mitarbeiter/innen Campusmanagement an der Universität Osnabrück Für weitere Informationen wählen Sie bitte aus Bewerber/innen Sie haben sich für ein Studium entschieden und möchten sich für einen Studienplatz bewerben bzw. Ihre Bewerbungen weiter bearbeiten. Bitte registrieren Sie sich zunächst hier. Studierende Informationen zum Studium und zu dem Online Prüfungs- Information und Management (OPIuM) Mitarbeiter rmationen für Dozenten und Mitarbe n Online Prüfungs- Information und nagement (**OPIuM**)

Für die Anmeldung in OPIuM klicken Sie bitte auf "Uni-Login".

Sie werden dann auf die zentrale Login-Seite für Web-Anwendungen geleitet. Melden Sie sich hier mit Ihrer Uni-Kennung an und klicken Sie auf "Anmelden".

Mit dieser Anmeldung können Sie auch alle über das Studierendenportal myUOS (<u>www.myuos.de</u>) angebotenen Anwendungen der Universität Osnabrück, z.B. StudIP, Bibliothek etc, benutzen.

| Firefox         Image: Second state of the second state of the second stat |                                                                   |
|----------------------------------------------------------------------------------------------------|-------------------------------------------------------------------|
| universität 🕜 osnabrück 🤲 UOS                                                                                                    |                                                                   |
|                                                                                                    |                                                                   |
| Anmelden                                                                                                    | Kontakt                                                           |
| Geben Sie Ihren > Benutzernamen und Ihr Passwort ein, um sich                                                                                                    | Sie haben Fragen?                                                 |
| anzumetden:                                                                                                    | > Wie bekomme ich ein Passwort?                                   |
| Benutzername                                                                                                    | > Mein Passwort funktioniert nicht. Was tun?                      |
|                                                                                                    | > Welche Dienste kann ich mit myUOS nutzen?                       |
| Passwort                                                                                                    | Bei weiteren Fragen oder wenn Sie Verbesserungsvorschläge         |
|                                                                                                    | haben, können Sie sich gerne an unseren Support wenden:           |
| Anmelden                                                                                                    | <ul> <li>Telefon: +49 541 969 6666 (Mo-Do: 9:00-12:30)</li> </ul> |
|                                                                                                    | • E-Mail: 🔂 kursmanager@uni-osnabrueck.de                         |
|                                                                                                    |                                                                   |

Nach erfolgreicher Authentifizierung gelangen Sie zu den OPIuM-Seiten.

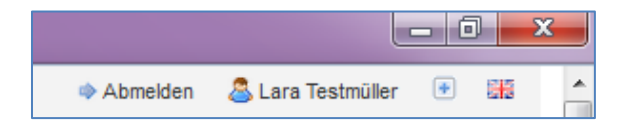

Oben rechts sehen Sie Ihren Namen. Links daneben befindet sich die Möglichkeit sich von OPIuM abzumelden. Mit Ihrer Abmeldung melden Sie sich auch von allen anderen Anwendungen der Uni Osnabrück ab, falls diese zuvor über myUOS aufgerufen wurden. Aus Sicherheitsgründen erfolgt nach 60 Minuten eine automatische Abmeldung an campus.uni-osnabrueck.de.

Auf der Startseite finden Sie mehrere Bereiche, sog. Portlets mit Informationen. Jedes Portlet kann zu- und aufgeklappt werden.

| Firefox ▼                                                                                   | ces?chco=y +                              |                                                                                                    | Abmelden                                                                                                    | Lara Testmüller                                                                                                    |
|---------------------------------------------------------------------------------------------|-------------------------------------------|----------------------------------------------------------------------------------------------------|----------------------------------------------------------------------------------------------------|----------------------------------------------------------------------------------------------------|
| Startseite                                                                                  | OPluM                                     | FAQ                                                                                                    | Anleitung/Hilfe                                                                                                    | ← -                                                                                                    |
| <ul> <li>Information Prüfungsar</li> </ul>                                                  | nt FB04<br>fungsamt Physik                | OPluM-Info                                                                                                    |                                                                                                    |                                                                                                    |
| Aktuelles<br>Prüfungsamt Physik                                                             | ungsanit Engsik                           | Dies Orfum<br>Die Online Prüfung<br>Universität Osnabr<br>überarbeitet:sowol<br>dahinterliegende T<br>ist, z.B. die Vorgeh<br>Mitcrheiter z.B. wei | gs-Information und –Manago<br>ück (kurz: OPluM) wurden v<br>hl das Layout der Webseite<br>Technik wurden geändert. N<br>ensweise der Prüfungsamm | ement-Funktionen der<br>vollständig<br>als auch die<br>eu für die Studierenden<br>eldung und für die<br>se Frenebrisciensche Die |
| Sekretariat:<br>Frau Kerstin Brockhues (Ra<br>pruefungsamt@physik.uos.<br>Öffnungszeiten:   | um 32/276, Tel. 969 2663)<br>de           | Hier finden Sie das<br>beachten Sie bitte                                                                                                    | waltung erfolgt weiterhin in s<br>s Informationsblatt zur Neue<br>unsere FAQs und Anleitung                                                      | stud.IP.<br>sinführung. Bei Fragen<br>gen.                                                                                       |
| Mo- Fr: 06:30 - 06:35 Uhr                                                                   |                                           | Wie gefällt Ihnen d<br>Anregungen!                                                                                                    | ie neue Seite? Wir freuen u                                                                                                    | ns auf Ihr Feedback und                                                                                                    |
| <ul> <li>Information Prüfungsar</li> <li>Informationen aus dem Prü<br/>Aktuelles</li> </ul> | nt FB06<br>fungsamt Mathematik/ Informati | Ihr OPluM-Team<br>Kontakt:<br>E-Mail: opium@u                                                                                                    | ni-osnabrueck.de                                                                                                    |                                                                                                    |

Die Portlets auf der linken Seite zeigen aktuelle Meldungen Ihrer Prüfungsämter und werden auch von diesen betreut.

In der obigen Menüleiste finden Sie die Menüpunkte OPIuM, FAQs und Hilfe/Anleitungen.

Unter "Anleitungen/Hilfe" finden Sie Anleitungen und Informationen zum Support rund um die technischen Aspekte von OPIuM. Für inhaltliche Belange wenden Sie sich bitte an Ihr Prüfungsamt.

Unter "FAQ" finden Sie Antworten auf typische Fragen rund um OPIuM.

Über die Startseite gelangen Sie zurück zu der ersten Seite mit den Informationsbereichen.

Die Prüfungsverwaltungsfunktionen finden Sie unter dem Menüpunkt OPIuM. Sie können entweder direkt auf OPIuM klicken oder mit der Maus die Menüstruktur aufklappen durch einfaches drüberfahren.

| Firefox  Firefox OPIuM - Universität Osnabrück | c - Bewerb +                  |                |                      |                  | x   |
|------------------------------------------------|-------------------------------|----------------|----------------------|------------------|-----|
| UNIVERSITÄT 🕂 os                               | NABRÜCK                       |                | Abmelden             | ara Testmüller 🤇 | • # |
| Startseite                                     | OPluM                         | FAQ            | Anleituna/Hilfe      |                  |     |
| Sie sind hier: Startseite > OPluM              | Pr üfungsan- und abmeldung    | An-/Abmeldun   | g (eigene Prüfungen) |                  |     |
|                                                | Ergebnisse                    | An-/Abmeldun   | g (fremde Prüfungen) |                  |     |
| , OPluM                                        | Prüfungsangebot               | Info über ange | emeldete Prüfungen   |                  |     |
| Prüfungsan- und a                              | <u>statistik</u><br>abmeldung | Info über abor | emeldete Prüfungen   |                  |     |
| <u>Statistik</u>                               |                               |                |                      |                  |     |

# 3 Prüfungsan- und abmeldung

Unter dem Punkt Prüfungsan- und abmeldung finden Sie vier weitere Unterpunkte:

| 6  | Firefox 🔻                                                       | - Universit +                                             |     |                 |                       | 23 |
|----|-----------------------------------------------------------------|-----------------------------------------------------------|-----|-----------------|-----------------------|----|
|    | UNIVERSITÄT                                                     | SNABRÜCK                                                  |     | Abmelden        | 🚨 Lara Testmüller 🛛 👻 |    |
|    | Startseite                                                      | OPluM                                                     | FAQ | Anleitung/Hilfe |                       |    |
| si | e sind hier: <u>Startseite</u> <u>OPluM</u> Prüfungsan- und abr | Prüfungsan- und abmeldung<br>neldung<br>eigene Prüfungen) |     |                 |                       |    |
|    | An./Abmeldung (f                                                | remde Prüfungen)                                          |     |                 |                       |    |
|    | Info über angeme                                                | eldete Prüfungen                                          |     |                 |                       |    |
|    |                                                                 | <u>elaete Prutungen</u>                                   |     |                 |                       |    |

## 3.1 An-/Abmeldung (eigene Prüfungen)

Über "An-/Abmeldung (eigene Prüfungen)" können Sie sich zu Prüfungen für den Studiengang/die Studiengänge anmelden, in denen Sie eingeschrieben sind.

Auf der ersten Seite bekommen Sie wichtige Informationen zur An-/Abmeldung angezeigt. Lesen Sie sich diese sorgfältig durch und bestätigen Sie die Bedingungen indem Sie "Ich akzeptiere" anklicken und dann weiter fortfahren.

| 🔞 An-/Abmeldung (eigene Prüfungen) 🕂                                                                                                    |          |
|----------------------------------------------------------------------------------------------------|----------|
| UNIVERSITÄT OSNABRÜCK                                                                                                    | Abmelden |
| Startseite OPluM FAQ                                                                                                    |          |
| Sle sind hier: <u>Startseite</u> <u>OPluM</u> <u>Prüfungsan- und abmeldung</u> An-/Abmeldung (elgene Prüfungen)                                                                                                    |          |
| An-/Abmeldung (eigene Prüfungen)                                                                                                    |          |
|                                                                                                    |          |
| Wichtige Informationen zur Anmeldung. Bitte sorgfältig lesen!<br>Vorbehalt und Kontrolle der Anmeldung:<br>Die An- und Abmeldungen durch Nutzung der Selbstbedienungsfunktionen erfolgt vorbehaltlich der Zulassungsregelungen, die in der<br>jeweils gültigen Prüfungsordnung festgelegt sind.                                                                                                    | r        |
| Sie sind verpflichtet, die ordnungsgemäße Erfassung Ihrer An- oder Abmeldung rechtzeitig über die Info über an-/abgemeldeten<br>Prüfungen zu kontrollieren. Bei Unstimmigkeiten oder technischen Problemen während der Anmeldung, setzen Sie sich bitte unverzüglich<br>mit dem Prüfungsamt in Verbindung, um eine fristgerechte Anmeldung zu gewährleisten.                                                   |          |
| Verbindlichkeit der Anmeldung:<br>Online-Abmeldungen sind ausschließlich vor dem Ablauf der angegebenen Rücktrittsfrist möglich. Nach Ablauf dieser Frist ist eine<br>Online-Anmeldung verbindlich. Krankmeldungen und sonstige begründete Rücktritte außerhalb der Rücktrittsfristen sind laut<br>entsprechender Prüfungsordnung innerhalb der festgesetzten Fristen im zuständigen Prüfungsamt nachzuweisen. |          |
| Keine mehrfache Anmeldung einer Prüfung im gleichen Semester und Termin:<br>Für eine Prüfung darf nur eine Anmeldung im gleichen Semester und Termin erfolgen. Falls Sie trotzdem eine weitere Anmeldung zu<br>derselben Prüfungsnummer (andere Veranstaltung, Prüfer und/oder Prüfungsform) vornehmen, wird die vorhergehende Anmeldung<br>automatisch ohne weitere Rückmeldung überschrieben.                |          |
| Nicht angebotene Prüfungen:<br>Wenn die von Ihnen gewünschte Prüfung nicht weiter aufklappbar (also keine Anmeldemöglichkeit vorhanden) ist, dann wird diese<br>derzeit nicht angeboten. Wenn Sie nach einer alten Prüfungsordnung studieren und Ihre Prüfungen nicht sichtbar sind, wenden Sie sich<br>an das zuständige Prüfungsamt.                                                                         |          |
| Prüfungen eines anderen Studiengangs bzw. Zusatzleistungen<br>Anmeldungen zu Prüfungen anderer Studiengänge müssen über "An-/Abmeldung (fremde Prüfungen)" vorgenommen werden. Dies gilt<br>auch für Prüfungen des eigenen Fachs, die Sie als Zusatzleistung ablegen möchten.                                                                                                    |          |
| Wichtig: Erst wenn Sie diese Hinweise durch Anklicken des unten stehenden Feldes akzeptiert haben, können Sie mit Ihren<br>gewünschten Aktionen fortfahren.                                                                                                    |          |
| Bedingungen ekzentieren                                                                                                    |          |
|                                                                                                    |          |
|                                                                                                    |          |
| Weiter                                                                                                    |          |
|                                                                                                    |          |
| ie gelangen nun zu Ihrem Studiengang.                                                                                                    |          |

| An | -/Abmeldung (eigene Prüfungen)                                                                                              |
|----|----------------------------------------------------------------------------------------------------|
|    | Bitte wählen Sie die an- oder abzumeldene Prüfung aus unten stehender Struktur aus. Klicken Sie dazu auf die Bezeichnungen. |
|    | 🗀 Bachelor of Science Psychologie (Prüfungsordnungsversion 20122)                                                           |
|    |                                                                                                    |
|    |                                                                                                    |

Wenn Sie in einem Mehrfächer-Studiengang eingeschrieben sind, werden Ihnen alle Fächer und Ihr Profilbereich (z.B. Prüfungen der IKC-L, KCG Bereiche, fachbezogene und fachübergreifende Schlüsselkompetenzen, fachwissenschaftliche Vertiefung etc.) angeboten:

| Bitte wä | ählen Sie die an- oder abzumeldene Prüfung aus unten stehender Struktur aus. Klicken Sie dazu auf die Bezeichnungen                                         |  |
|----------|----------------------------------------------------------------------------------------------------|--|
|          | Bachelor-2-Fächer Informatik (Prüfungsordnungsversion 20102)<br>Bachelor-2-Fächer Physik (Prüfungsordnungsversion 20102)<br>Bachelor-2-Fächer Profilhereich |  |
|          |                                                                                                    |  |

Über die Hierarchie des Prüfungsbaumes klicken Sie sich vom Studiengang zu der Modulebene, weiter auf die Prüfungsebene und weiter auf die Anmeldeebene. Suchen sich die Prüfung aus, die Sie anmelden möchten und klicken auf "Prüfung anmelden".

| -// | Abmeldung (eigene Prüfungen)                                                                                                |
|-----|----------------------------------------------------------------------------------------------------|
| E   | Bitte wählen Sie die an- oder abzumeldene Prüfung aus unten stehender Struktur aus. Klicken Sie dazu auf die Bezeichnungen. |
|     | Bachelor-2-Fächer Informatik (Prüfungsordnungsversion 20102)                                                                |
|     | Bachelor-2-Fächer Physik (Prüfungsordnungsversion 20102)                                                                    |
|     | 🚯 10 Physik als Kernfach                                                                                                    |
|     | 0 1001010 PHY-EP-1 Experimentalphysik 1                                                                                     |
|     | 0 1001020 PHY-EP-2 Experimentalphysik 2                                                                                     |
|     | 0 1001040 PHY-EP-3-6 Experimentalphysik 3                                                                                   |
|     | 00 1001210 PHY-TP-1 Theoretische Physik 1                                                                                   |
|     | 0 1001310 PHY-MG-1 Mathematische Grundlagen 1                                                                               |
|     | 💷 1001320 PHY-MG-2 Mathematische Grundlagen 2                                                                               |
|     | 💷 1001330 PHY-MMP-1 Mathematische Methoden der Physik 1                                                                     |
|     | 🕕 1001339 Mathematische Methoden der Physik 1 (6LP), Prüfungsleistung (Leistungspunkte: 6.0)                                |
|     | Prüfung anmelden Mathematische Methoden der Physik 1 (6LP), Prüfungsdatum: 03.03.2014, Klausur, Prüfer:                     |
|     | Prüfung anmelden - Mathematische Methoden der Physik 1 (6LP), Prüfungsdatum: 23.04.2014, Klausur, Prüfer:                   |
|     | U 1001410 PHY-LP-1 Laborversuche zur Physik 1                                                                               |
|     | U 1001420 PHY-LP-2 Laborversuche zur Physik 2                                                                               |
|     | U 1001500 PHY-PL Projektlabor zur Physik                                                                                    |

Sie müssen nun bestätigen, dass Sie diese Prüfung tatsächlich anmelden wollen. Hier werden zusätzlich die Fristen der Prüfung angezeigt.

| An-/Abmeldung (eigene             | Prüfung      | en)                                          |                   |            |                                                                                            |           |
|-----------------------------------|--------------|----------------------------------------------|-------------------|------------|--------------------------------------------------------------------------------------------|-----------|
| Möchten Sie wirklich folgende     | e Prüfung an | - bzw. abmelden?                             |                   |            |                                                                                            |           |
| Studiengang                       | PrNr         | Modul/Prüfung                                | Prüfer            | Datum      | Fristen                                                                                    | Vorgang   |
| Bachelor-2-Fächer Physik<br>20102 | 1001339      | Mathematische Methoden der<br>Physik 1 (6LP) | Maass,<br>Philipp | 23.04.2014 | Anmeldebeginn am: 01.03.2014, Anmeldeende<br>bis: 31.03.2014,<br>Rücktritt bis: 31.03.2014 | Anmeldung |
| Ja Nein                           |              |                                              |                   |            |                                                                                            |           |

Wenn die Anmeldung erfolgreich war, bekommen Sie die Bestätigungsseite angezeigt. Über "Weitere Prüfungen anmelden" gelangen Sie zurück zum Prüfungsbaum.

| 0:- I I-        |             |                                              | B        |                   |                                                  |          |                 |                           |                           |           |
|-----------------|-------------|----------------------------------------------|----------|-------------------|--------------------------------------------------|----------|-----------------|---------------------------|---------------------------|-----------|
| sie nab         | en soepe    | en tolgende                                  | Prutung  | san- bzwabmei     | aungen vorge                                     | nomme    | n:              |                           |                           |           |
| Studien         | igang       |                                              | PrNr     | Modul/Prüfung     |                                                  |          | Prüfer          | Datum                     | Vorgang                   | Sta       |
| Deebele         |             |                                              |          |                   | had a start day Dhave the                        | 4 (01 0) | Manage Distance |                           | A research all shares and |           |
| Bachelo         | or-2-Hacher | Physik 20102                                 | 1001339  | Mathematische Met | noden der Physik '                               | 1 (6LP)  | Maass, Philipp  | 23.04.2014                | Anmeidung                 | OK        |
| Insges          | amt habe    | Physik 20102                                 | ährend d | Mathematische Met | noden der Physik <sup>•</sup><br>1 28.03.2014 zu | folgen   | den Prüfung     | 23.04.2014<br>en an- oder | Anmeidung<br>r abgemeide  | ok<br>et: |
| Insgesa<br>Fach | amt habei   | Physik 20102<br>n Sie sich w<br>Modul/Prüfur | ährend d | Mathematische Met | noden der Physik *<br>n 28.03.2014 zu            | folgen   | den Prüfung     | 23.04.2014                | r abgemelde               | or<br>et: |

#### Über den Prüfungsbaum können Sie die Prüfungsanmeldung innerhalb der Fristen wieder stornieren.

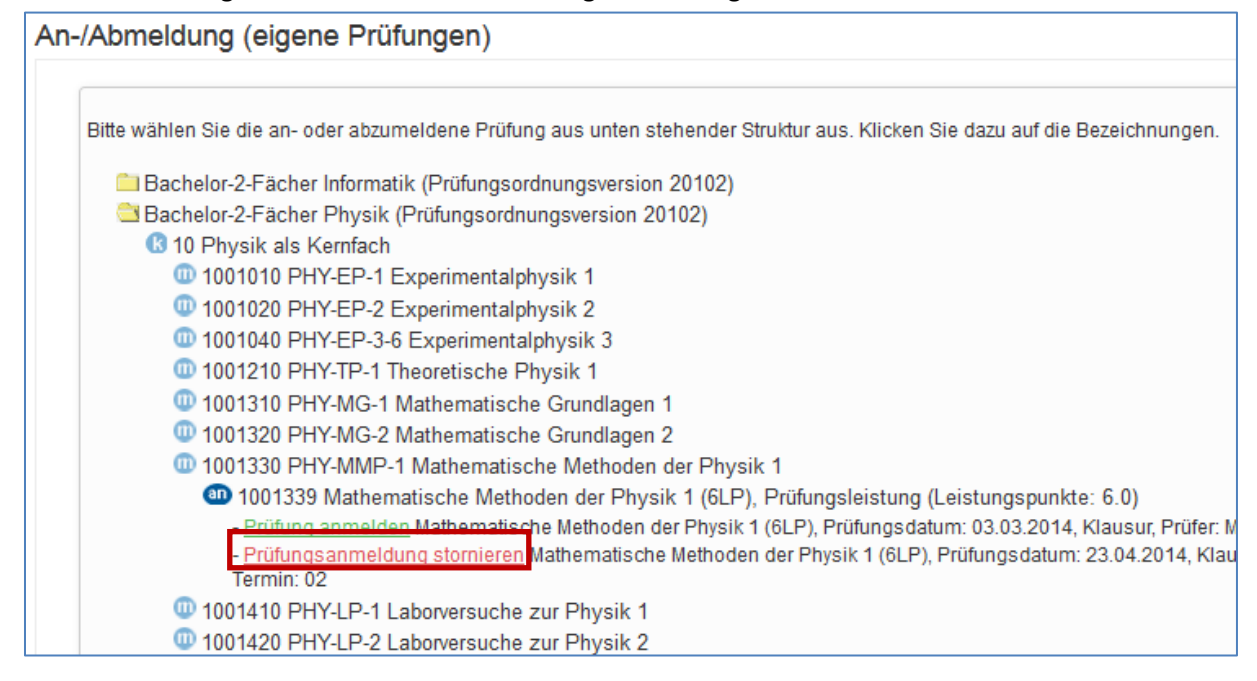

Die Prüfungen im Prüfungsbaum können mit verschiedenen Icons markiert sein. Diese zeigen Ihnen den Status der Prüfung an:

"an" steht für Prüfung ist angemeldet

1001019 Experimentalphysik 1 (9LP), Prüfungsleistung (Leistungspunkte: 9.0)

"r" steht für regulären Rücktritt, das heißt Sie haben die Prüfung innerhalb der Fristen wieder abgemeldet

1001219 Theoretische Physik 1 (9LP), Pr
üfungsleistung (Leistungspunkte: 9.0)

"be" bedeutet, Sie haben die Prüfung bereits bestanden

be 1001029 Experimentalphysik 2 (9LP), Prüfungsleistung (Leistungspunkte: 9.0)

"nb" bedeutet, es wurde ein "Nicht bestanden" für die Prüfung verbucht.

1001049 Experimentalphysik 3 (6LP), Prüfungsleistung (Leistungspunkte: 6.0)

"x" bedeutet, die Prüfung wurde an einer anderen Stelle angemeldet, z.B. unter einem anderen Modul oder über fremde Prüfungen

1001319 Mathematische Grundlagen 1 (5LP), Prüfungsleistung (Leistungspunkte: 5.0)

"re" bedeutet, es wurde ein entschuldigter Rücktritt im Prüfungsamt verbucht

1001329 Mathematische Grundlagen 2 (4LP), Prüfungsleistung (Leistungspunkte: 4.0)

"en" bedeutet endgültig nicht bestanden

1001339 Mathematische Methoden der Physik 1 (6LP), Prüfungsleistung (Leistungspunkte: 6.0)

#### 3.2 An-/Abmeldung (fremde Prüfungen)

"An-/Abmeldung (fremde Prüfungen)" – hierüber finden Sie die Prüfungen aller Studiengänge der Universität Osnabrück.

Unter An- und Abmeldung (fremde Prüfungen) bekommen Sie zunächst auch die Seite mit wichtigen Informationen zur An-/Abmeldung angezeigt, die Sie um weiter fortzufahren akzeptieren. Dann gelangen Sie zu der Übersicht der Fächer. Sie können sich nun die für Sie passende Prüfung auswählen. Eine Modulebene gibt es bei dieser Funktion nicht, sie suchen direkt auf Prüfungsebene. Die weitere Anmeldung funktioniert genau wie bei "An-/Abmeldung (eigene Prüfungen)". Falls Sie die Prüfungsnummer bzw. Prüfungsbezeichnung nicht kennen, können Sie diese dem Prüfungsangebot des betreffenden Faches (siehe Kapitel 4) entnehmen.

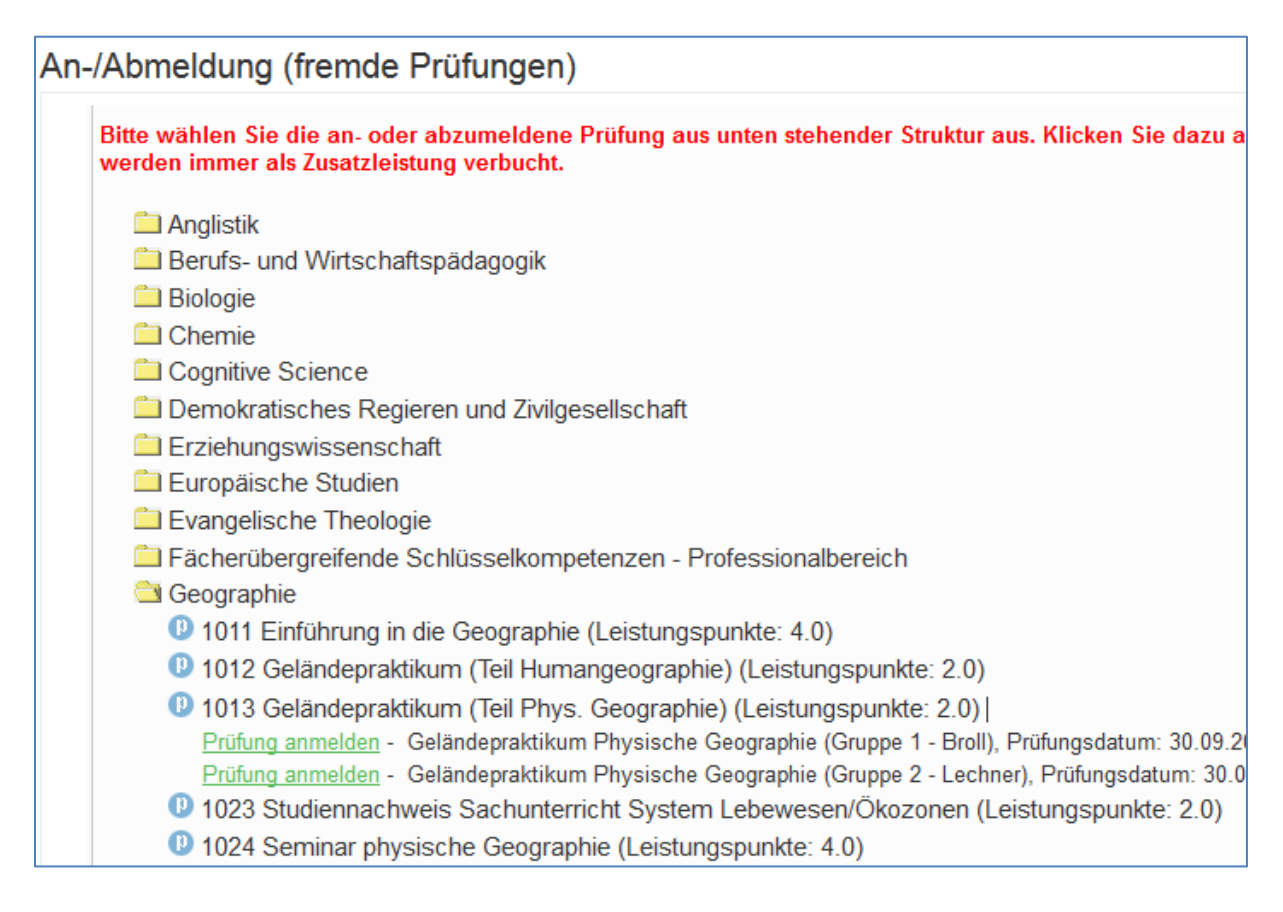

## 3.3 Info über angemeldete Prüfungen

Alle von Ihnen angemeldeten Prüfungen, für die noch keine Bewertung oder kein Rücktritt verbucht wurden, finden Sie unter "Info über angemeldete Prüfungen" aufgelistet. Sie können diese entweder pro Abschluss oder pro Fach anzeigen lassen. Prüfungen, die über "An- und Abmeldung fremde Prüfungen" oder über Prüfungsamt unter einem Zusatzkonto angemeldet wurden, werden unter Anmeldungen (fremde Prüfungen) angezeigt.

Kontrollieren Sie die Anmeldung, um die fristgerechte Anmeldung sicherzustellen. Sie können sich eine Liste der angemeldeten Prüfungen im PDF-Format ausdrucken oder speichern.

Durch das Anklicken des i-Icons gelangen Sie zur jeweiligen Liste.

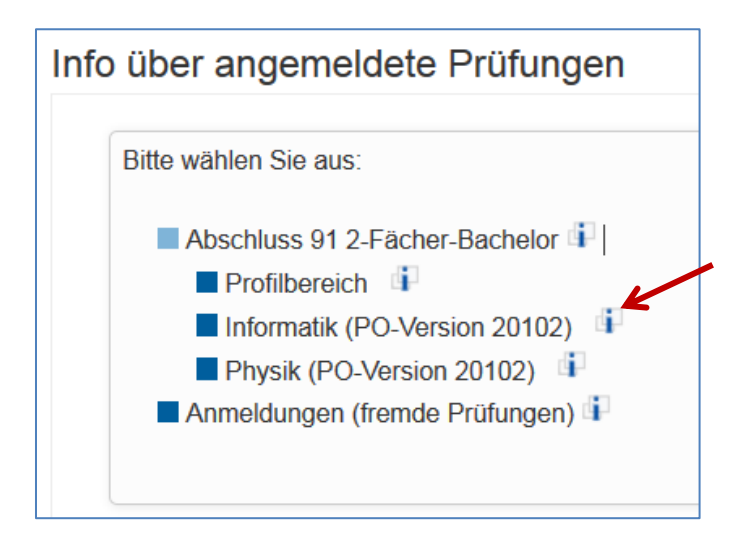

In der Liste erhalten Sie alle relevanten Informationen angezeigt. Es gibt auch die Möglichkeit eine PDF-Datei auszugeben.

|                                                               | <b>J</b>                                                                                                 | unungen des etde                                                                                                    |                                       |                                        |                               |                                |                                                |                                                                 |                                   |
|---------------------------------------------------------------|----------------------------------------------------------------------------------------------------|----------------------------------------------------------------------------------------------------|---------------------------------------|----------------------------------------|-------------------------------|--------------------------------|------------------------------------------------|-----------------------------------------------------------------|-----------------------------------|
| Name de                                                       | s Studierenden                                                                                           | L                                                                                                    | ara Testmüll                          | er                                     |                               |                                |                                                |                                                                 |                                   |
| Geburtso                                                      | latum und -ort                                                                                           | 0                                                                                                    | 8.07.1989 in                          | Ibbenbüren                             |                               |                                |                                                |                                                                 |                                   |
| (angestre                                                     | ebter) Abschluss                                                                                         | [9                                                                                                    | 91] 2-Fächer                          | -Bachelor                              |                               |                                |                                                |                                                                 |                                   |
| Matrikelr                                                     | ummer                                                                                                    | 3                                                                                                    | 16                                    |                                        |                               |                                |                                                |                                                                 |                                   |
| Anschrif                                                      | t                                                                                                    | N                                                                                                    | Austerstrasse                         | e 29, 48477 H                          | örstel                        |                                |                                                |                                                                 |                                   |
|                                                               |                                                                                                    |                                                                                                    |                                       |                                        |                               |                                |                                                |                                                                 |                                   |
|                                                               |                                                                                                    |                                                                                                    |                                       |                                        |                               |                                |                                                |                                                                 |                                   |
| Abschlus                                                      | s: 2-Fächer-Bachelor                                                                                     | Studiengang: Inform                                                                                                    | atik                                  |                                        |                               |                                |                                                |                                                                 |                                   |
| <i>Abschlus</i><br>Modul-ID                                   | s: 2-Fächer-Bachelor<br>Veranstaltungstext                                                               | S <i>tudiengang:</i> Inform<br>Prüfungstext                                                                                        | atik<br>Semester                      | Prüf-datum                             | Prüf-nr                       | Prüfer                         | Prüfungsart                                    | Prüfungsform                                                    | Anmelded                          |
| Abschlus<br>Modul-ID<br>INF -<br>INFA                         | s: 2-Fächer-Bachelor<br>Veranstaltungstext<br>Informatik A                                               | Studiengang: Inform<br>Prüfungstext<br>Informatik A<br>(Algorithmen und<br>Datenstrukturen)                                        | Semester<br>WiSe<br>12/13             | Prüf-datum<br>04.02.2013               | Prüf-nr<br>1007019            | Prüfer<br>Vornberger           | Prüfungsart<br>Prüfungsleistung                | Prüfungsform<br>Schriftlich<br>oder<br>Mündlich                 | Anmelded<br>13.02.201             |
| Abschlus<br>Modul-ID<br>INF -<br>INFA<br>Abschlus             | s: 2-Fächer-Bachelor<br>Veranstaltungstext<br>Informatik A<br>s: 2-Fächer-Bachelor                       | Studiengang: Inform<br>Prüfungstext<br>Informatik A<br>(Algorithmen und<br>Datenstrukturen)<br>Studiengang: Physik                 | WiSe<br>12/13                         | Prüf-datum<br>04.02.2013               | Prüf-nr<br>1007019            | Prüfer<br>Vornberger           | Prüfungsart<br>Prüfungsleistung                | Prüfungsform<br>Schriftlich<br>oder<br>Mündlich                 | Anmelded<br>13.02.201             |
| Abschlus<br>Modul-ID<br>INF -<br>INFA<br>Abschlus<br>Modul-ID | s: 2-Fächer-Bachelor<br>Veranstaltungstext<br>Informatik A<br>s: 2-Fächer-Bachelor<br>Veranstaltungstext | Studiengang: Inform<br>Prüfungstext<br>Informatik A<br>(Algorithmen und<br>Datenstrukturen)<br>Studiengang: Physik<br>Prüfungstext | Semester<br>WiSe<br>12/13<br>Semester | Prüf-datum<br>04.02.2013<br>Prüf-datum | Prüf-nr<br>1007019<br>Prüf-nr | Prüfer<br>Vornberger<br>Prüfer | Prüfungsart<br>Prüfungsleistung<br>Prüfungsart | Prüfungsform<br>Schriftlich<br>oder<br>Mündlich<br>Prüfungsform | Anmelded<br>13.02.201<br>Anmelded |

### 3.4 Info über abgemeldete Prüfungen

Unter "Info über abgemeldete Prüfungen" sehen Sie entsprechend eine Liste mit allen von Ihnen angemeldeten Prüfungen, die Sie online abgemeldet haben.

# 4 Ergebnisse

#### 4.1 Meine Ergebnisse

Hier erhalten Sie einen Überblick über Ihre angemeldeten und erbrachten Leistungen.

| x ×                                                             |              |                                                |                            | the second second                                                         | A REAL PROPERTY.   |                               |               | -                       |            |                |                |                    |                         |                             |             |   | ۰ |
|-----------------------------------------------------------------|--------------|------------------------------------------------|----------------------------|---------------------------------------------------------------------------|--------------------|-------------------------------|---------------|-------------------------|------------|----------------|----------------|--------------------|-------------------------|-----------------------------|-------------|---|---|
| ne Ergebnisse                                                   |              |                                                | +                          |                                                                           |                    |                               |               |                         |            |                |                |                    |                         |                             |             |   |   |
| NIVERSIT                                                        | ат 🕂         | OSN                                            | NABRÜ                      | СК                                                                        |                    |                               |               |                         |            |                |                | <b>⇒</b> A         | bmelder                 | n 🚨 Lar                     | a Testmülle | + |   |
| Starts                                                          | eite         |                                                |                            | OPluM                                                                     | FAQ                |                               | Anleitung/H   | lilfe                   |            |                |                |                    |                         |                             |             |   |   |
| id hier: <u>Startse</u><br>eine Erg                             | ebnisse      | M • E                                          | <u>rqebnisse</u>           | Meine Ergebnisse                                                          | 1                  |                               |               |                         |            |                |                |                    | 3                       |                             |             |   |   |
| Anzeigevariante:                                                |              |                                                | alle                       | es anzeigen (Standard)                                                    | - P                | Übersicht M                   | lodule (deut  | sche Varia              | nte)       | Юbers          | icht Module ur | nd Leis            | tungen                  | (deutsche '                 | /ariante)   |   | - |
| Mit Leistu<br>Fächer:                                           | ngen bel     | egte                                           |                            | 2-Fächer-Bachelor-Informatik<br>2-Fächer-Bachelor-Physik<br>Profilbereich | <u>با</u>          | Übersicht M<br>Fertig steller | lodule (engli | sche Varia              | nte)       | <u> ⊮Übers</u> | icht Module ur | nd Leis            | stungen                 | (englische                  | Variante)   |   |   |
| Matrikelnummer:<br>Nachname, Vorname:<br>Geb.Datum, Geb.Ort:    |              |                                                |                            | 316<br>Testmüller, Lara<br>08.07.1989, Ibbenbüren                         |                    |                               |               |                         |            |                |                |                    |                         |                             |             |   |   |
| Abschluss-Fach:                                                 |              |                                                | 2-Fächer-Bachelor-Informat | lik                                                                       |                    |                               |               |                         |            |                |                |                    |                         |                             | -           |   |   |
| vollständige Übersicht                                          |              |                                                |                            | Profilbereich                                                             |                    |                               |               |                         |            |                |                |                    |                         |                             |             |   |   |
| Abschl                                                          | usselem      | ente i                                         | im Stud                    | iengang                                                                   |                    |                               |               |                         |            |                |                |                    |                         |                             |             | - |   |
| Abschluss Fach Pr.Nr.                                           |              | Pr.Nr.                                         | Prüfung/Konto              |                                                                           |                    |                               |               |                         |            |                |                | Note <sup>1)</sup> | Prfstatus <sup>2)</sup> | ECTS<br>LP <sup>4)</sup> SW | s           |   |   |
| 2-Fächer                                                        | - Informa    | nformatik 10                                   |                            | Informatik als Kernfach                                                   |                    |                               |               |                         |            |                |                |                    |                         | PV                          | 27 18       |   |   |
| Bachelo                                                         | Physik       | ik 10                                          |                            | Physik als Kernfach                                                       |                    |                               |               |                         |            |                |                |                    | PV                      | 9 6                         |             |   |   |
|                                                                 | Profilbe     | reich                                          | 1009998                    | Zusatzleistungen übergreifend                                             |                    |                               |               |                         |            |                |                | PV                 | 0 0                     |                             |             |   |   |
| 2-Fächer-                                                       | Bachelor     |                                                |                            |                                                                           |                    |                               |               |                         |            |                |                |                    |                         |                             |             |   |   |
| Pr.Nr.                                                          | M-Identifier | Prüfu                                          | ng/Modul                   |                                                                           | Note <sup>1)</sup> | Prfstatus <sup>2)</sup>       | Semester      | ECTS<br>LP <sup>®</sup> | Prfversuch | Prfvermerk4    | sws            | Prüffo             | rm <sup>e</sup> Prfar   | <sup>®</sup> Prüfer         |             |   |   |
| 10                                                              |              | Inform                                         | natik als Ke               | rnfach                                                                    |                    |                               | PV            | WS<br>2013/14           | 27         |                |                | 18                 | G                       | к                           |             |   |   |
| 1007010                                                         | INF-INFA     | Informatik A (Algorithmen und Datenstrukturen) |                            |                                                                           | 1,30               | BE                            | WS<br>2012/13 | 9                       | 1          |                | 6              | G                  | м                       |                             |             |   |   |
| 1007019 INF-INFA Informatik A (Algorithmen und Datenstrukturen) |              |                                                |                            | 1,30                                                                      | BE                 | WS                            | 9             | 1                       |            | 6              | 0              | PL                 | Vornberg                | er _                        | •           |   |   |

Sie können verschiedene Kriterien für die Anzeige der Leistungsübersicht auswählen (1). Danach klicken Sie auf den Button "Fertig stellen" (2).

Es besteht die Möglichkeit PDF-Ansichten in verschiedenen Versionen zu erzeugen und zu drucken (3).

#### 4.2 Ergebnisse im Vergleich

Unter Ergebnisse im Vergleich können Sie sich die eigenen Ergebnisse in Relation zum Quartil-Ranking der Ergebnisse aller Teilnehmer/innen einer Prüfung anschauen. Aufgrund von Datenschutz werden hier nur Prüfungen mit mind. 8 Teilnehmern/innen angezeigt.

## Prüfungsangeboteil

Unter dem Prüfungsangebot werden Ihnen PDF-Dateien zur Verfügung gestellt, die das Prüfungsangebot Ihrer eigenen Fächer bzw. der gesamten Universität wiederspiegeln. Klicken Sie auf das Prüfungsangebot, das Sie interessiert.

| Firefox                                       | prüc +          |     |                 |                   |
|-----------------------------------------------|-----------------|-----|-----------------|-------------------|
| UNIVERSITÄT 🚺 O                               | SNABRÜCK        |     | Abmelden        | 🚨 Lara Testmüller |
| Startseite                                    | OPluM           | FAQ | Anleitung/Hilfe |                   |
| Sie sind hier: <u>Startseite</u> <u>OPluM</u> | Prüfungsangebot |     |                 |                   |
| Prüfungsangebot                               |                 |     |                 | Е                 |
| Mathematik/Info                               | rmatik          |     |                 |                   |
| Mehrfächerprüf                                | ungsamt         |     |                 |                   |
| Prüfungsangebo                                | ot(gesamt)      |     |                 |                   |

Hier bekommen Sie, nach Semester und Termin sortiert, eine Übersicht über alle Prüfungen Ihres Faches. Mit der Suchfunktion können Sie nach bestimmten Prüfern/innen oder Prüfungsbezeichnungen suchen.

| Firefox 🔹 🛞 Physik                                      |               | +                  |           | A PROPERTY OF TAXABLE PARTY.                               | And in case of the    | State of the local division in which the local division in the local division in the loc | -        |
|---------------------------------------------------------|---------------|--------------------|-----------|------------------------------------------------------------|-----------------------|----------------------------------------------------------------------------------------------------|----------|
| UNIVERSITÄT                                             | IABRÜCK       |                    |           |                                                            |                       |                                                                                                    |          |
| Startseite                                              | OP            | uM                 |           | FAQ                                                        | Anleitung/Hilfe       |                                                                                                    |          |
| Sie sind hier: <u>Startseite</u> <u>OPluM</u> <u>Pr</u> | üfungsangebot | Physik             |           |                                                            |                       |                                                                                                    |          |
| Physik                                                  |               |                    |           |                                                            |                       |                                                                                                    |          |
| Thyon                                                   |               |                    |           |                                                            |                       |                                                                                                    |          |
|                                                         | eite: 1 v     | on 4               |           |                                                            | – + Automatische      | r Zoom 🗧                                                                                                    |          |
| Suchen: Prüf                                            |               | + +                | 🔲 Alle he | rvorheben 🔲 Groß-/Kleinschreibung beach                    | ien                   |                                                                                                    |          |
|                                                         |               |                    |           |                                                            |                       |                                                                                                    |          |
|                                                         | Prüfur        | ngsan              | gebot     |                                                            |                       |                                                                                                    |          |
|                                                         | mit Anzahl    | der Teiln          | ehmer (so | weit vorhanden) und sortiert nach Ter                      | min (soweit vorhand   | en), Prüfung, Stud                                                                                                    | liengang |
|                                                         | Seite 1       | <i>J</i> 5.2014, 1 | 5.20      |                                                            |                       |                                                                                                    |          |
|                                                         | Eachbor       | oich: Dh           | weile W   | intercompeter 2012/2014 Ter                                | min: 02               |                                                                                                    |          |
|                                                         | Prüfungs      | ordnungs           |           | e Versionen Abschluss: alle Abschlüss                      | a Fach: Physik        |                                                                                                    |          |
|                                                         | Prf           | Prf                |           | e versionen Abschuss, alle Abschluss                       | e racii. ritysik      | Anmeldung von-                                                                                                    |          |
|                                                         | Datum         | Beginn             | PrfNr.    | Prüfung                                                    | Prüfer                | bis                                                                                                    | Teilnehn |
|                                                         | 20.03.14      | 10:00              | 1001019   | Experimentalphysik 1 (9LP)                                 | Reichling,<br>Michael | 21.02.14-17.03.14                                                                                                    |          |
|                                                         | 27.03.14      | 15:00              | 1006029   | Unterrichtsplanung und Auswertung 2,<br>Elektrizitätslehre | Erfmann, Corinna      | 14.02.14-26.03.14                                                                                                    |          |
|                                                         | 10.04.14      | 10.00              | 1001229   | Theoretische Physik 2 (9LP)                                | Gemmer, Jochen        | 22.02.14-08.04.14                                                                                                    |          |

# 5 Statistik

Unter diesem Link finden Sie statistische Auswertungen von Prüfungen in Ihren Fächern.

| Firefox T<br>Statistik - Universität Osnabrück - Bew                                                              | rer +                                                                                                    |     |                 |                  |
|----------------------------------------------------------------------------------------------------|----------------------------------------------------------------------------------------------------|-----|-----------------|------------------|
| UNIVERSITÄT 🚺 OS                                                                                                  | SNABRÜCK                                                                                                    |     | Abmelden        | ara Testmüller 🔶 |
| Startseite                                                                                                    | OPluM                                                                                                    | FAQ | Anleitung/Hilfe |                  |
| Statistik<br>Statistik<br>Ergebnisse Phys<br>Ergebnis-Statistik f<br>Ergebnis-Statistik f<br>Ergebnis-Statistik f | IK<br>achbereich Physik<br>ematik/Informatik<br>Fachbereich Mathematik/Informatik<br>essionalisierungsbereich<br>Professionalisierungsbereich |     |                 | E                |

Bei Fragen und Problemen schreiben Sie eine Email an: opium@uni-osnabrueck.de